# **Atomic and Nuclear Physics**

X-ray physics *Physics of the atomic shell*  LEYBOLD Physics Leaflets

## *Bragg reflection*: diffraction of x-rays at a monocrystal

## Objects of the experiment

- To investigate Bragg reflection at an NaCl monocrystal using the characteristic x-ray radiation of molybdenum.
- To determine the wavelength for the characteristic  $K_{\alpha}$  and  $K_{\beta}$  x-ray radiation of molybdenum.
- To confirm Bragg's law of reflection.
- To verify the wave nature of x-rays.

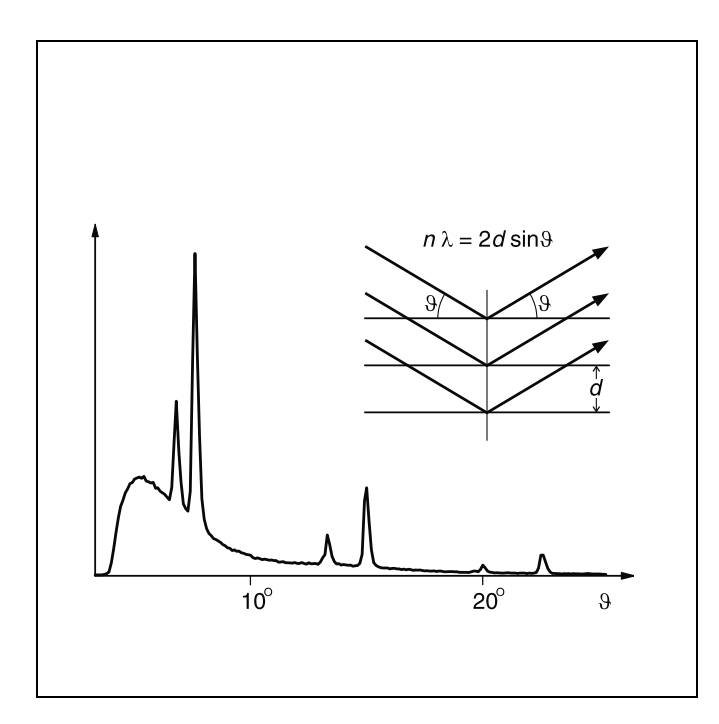

0308-Ste

## **Principles**

In 1913, *H. W.* and *W. L. Bragg* realized that the regular arrangement of atoms and/or ions in a crystal can be understood as an array of lattice elements on parallel lattice planes. When we expose such a crystal to parallel x-rays, additionally assuming that these have a wave nature, then each element in a lattice plane acts as a "scattering point", at which a spherical wavelet forms. According to *Huygens*, these spherical wavelets are superposed to create a "reflected" wavefront. In this model, the wavelength  $\lambda$  remains unchanged with respect to the "incident" wave front, and the radiation directions which are perpendicular to the two wave fronts fulfill the condition "angle of incidence = angle of reflection".

Constructive interference arises in the rays reflected at the individual lattice planes when their path differences  $\Delta$  are integral multiples of the wavelength  $\lambda.$ 

$$\Delta = n \cdot \lambda \text{ with } n = 1, 2, 3, \dots \tag{I}$$

As Fig. 1 shows for two adjacent lattice planes with the spacing *d*, we can say for the path differences  $\Delta_1$  and  $\Delta_2$  of the incident and reflected rays with the angle  $\vartheta$ :

$$\Delta_1 = \Delta_2 = d \cdot \sin \vartheta$$

 $\Delta = 2 \cdot d \cdot \sin \vartheta.$ 

so that the total path difference is

(II)

(I) and (II) give us Bragg's law of reflection:

$$n \cdot \lambda = 2 \cdot d \cdot \sin \vartheta \tag{III}$$

The angle  $\vartheta$  is known as the glancing angle.

In this experiment, we verify Bragg's law of reflection by investigating the diffraction of x-rays at an NaCl monocrystal in which the lattice planes are parallel to the cubic surfaces of the unit cells of the crystal. The lattice spacing d of the cubic

| Apparatus                                                                  |         |
|----------------------------------------------------------------------------|---------|
| 1 X-ray apparatus                                                          | 554 811 |
| 1 End-window counter for $\alpha$ , $\beta$ , $\gamma$ and x-ray radiation | 55901   |
| additionally required:                                                     |         |
| 1 PC with Windows 9x or Windows NT                                         |         |

face-centered NaCl crystal is half the lattice constant  $a_0$ . We can thus say [1]

 $2 \cdot d = a_0 = 564.02 \text{ pm}$ 

The measurements are conducted using the built-in goniometer of the x-ray apparatus (554 811). The x-rays are detected using a GM counter tube (end-window counter) which is swiveled in tandem with the NaCl crystal in a 2\_ coupling with respect to the incident light; this means that the counter tube always advances by an angle which is twice that of the crystal (cf. Fig. 2).

The x-ray radiation consists of the bremsstrahlung continuum and several sharply defined lines which correspond to the characteristic x-ray radiation of the Mo anode and which originate in the K<sub> $\alpha$ </sub> and K<sub> $\beta$ </sub> transitions of the molybdenum atoms. This characteristic radiation is particularly suitable for investigating Bragg's law. Its properties are known from the literature [2] and summarized in table 1. Table 2 shows the corresponding glancing angles at which the diffraction maxima of the characteristic radiation are to be expected for scattering at an NaCl monocrystal (d = 282.01 pm) up to the third diffraction order.

## Safety notes

The x-ray apparatus fulfills all German regulations governing an x-ray apparatus and fully protected device for instructional use and is type approved for school use in Germany (NW 807/97 Rö).

The built-in protection and screening measures reduce the local dose rate outside of the x-ray apparatus to less than 1  $\mu$ Sv/h, a value which is on the order of magnitude of the natural background radiation.

- Before putting the x-ray apparatus into operation, inspect it for damage and check to make sure that the high voltage shuts off when the sliding doors are opened (see Instruction Sheet of x-ray apparatus).
- Keep the x-ray apparatus secure from access by unauthorized persons.

Do not allow the anode of the x-ray tube Mo to overheat.

When switching on the x-ray apparatus, check to make sure that the ventilator in the tube chamber is turning.

The goniometer is positioned solely by electric stepper motors.

Do not block the target arm and sensor arm of the goniometer and do not use force to move them.

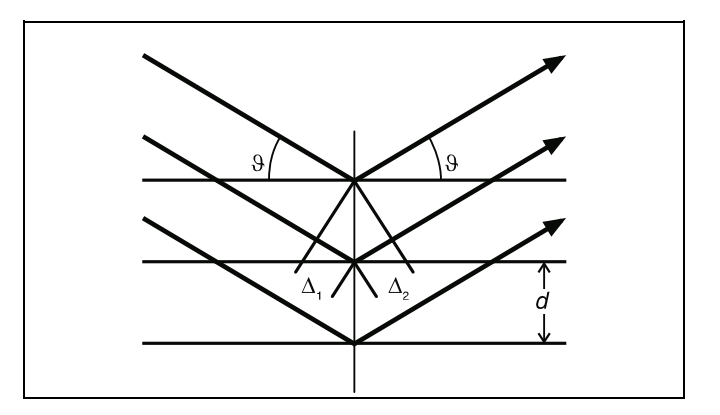

Fig. 1 Diagram of the reflection of x-rays at the lattice planes of a monocrystal.

 $\Delta_1$ ,  $\Delta_2$ : path differences,

θ: glancing angle,

d: spacing of lattice planes

Table 1: Energy *E*, frequency  $\nu$  and wavelength  $\lambda$  of the characteristic x-ray radiation of molybdenum (weighted mean values [1])

|                | <u> </u> | ν<br>EHz | $\frac{\lambda}{pm}$ |
|----------------|----------|----------|----------------------|
| K <sub>α</sub> | 17.443   | 4.2264   | 71.080               |
| Κ <sub>β</sub> | 19.651   | 4.8287   | 63.095               |

 $keV = 10^3 eV$ ,  $EHz = 10^{18} Hz$ ,  $pm = 10^{-12} m$ 

Table 2: Glancing angle  $\vartheta$  of the characteristic x-ray radiation of molybdenum for diffraction at an NaCl monocrystal up to the third order

| п | ϑ(K <sub>α</sub> ) | ϑ(K <sub>β</sub> ) |
|---|--------------------|--------------------|
| 1 | 7.24°              | 6.42°              |
| 2 | 14.60°             | 12.93°             |
| 3 | 22.21°             | 19.61°             |

Fig. 2 Diagram showing the principle of diffraction of x-rays at a monocrystal and 20 coupling between counter-tube angle and scattering angle (glancing angle)
 1 collimator, 2 monocrystal, 3 counter tube

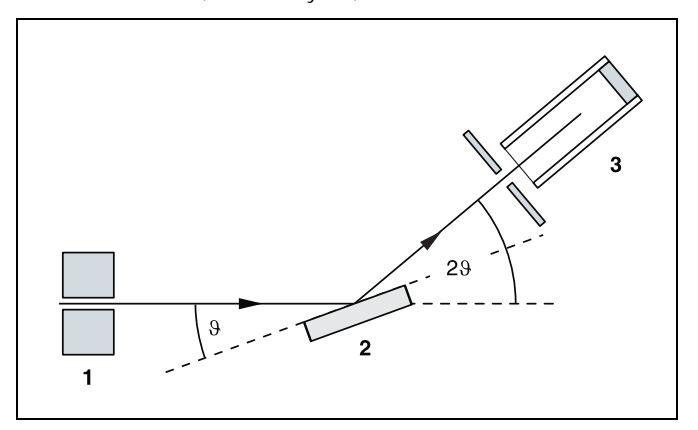

#### **General remarks**

In principle, you can conduct measurements in both manual scan and autoscan modes of the x-ray apparatus (see the Instruction Sheet of the x-ray apparatus). You can record the measured values manually by reading the values from the display field and writing them in a table, using a chart recorder or via a PC.

The fastest and most convenient measurement is in autoscan mode with simultaneous registration of measured values and subsequent evaluation on a Windows 9x/NT PC. This type of measurement is described in your Instruction Sheet.

The data is transmitted to the PC via the RS–232 serial interface on the x-ray apparatus. The software "X-ray Apparatus", supplied with the device, enables you to record, display and evaluate the data stream supplied by the x-ray apparatus. The program contains detailed online help which you can access by pressing F1. Please refer to the Instruction Sheet of the x-ray apparatus for details on installing the software.

The Instruction Sheet also describes recording data under Windows 3.1.

#### Setup

#### Setting up the Bragg configuration:

Fig. 3 shows some important details of the experiment setup. Specifically, you need to carry out the following steps (see also Instruction Sheet of x-ray apparatus):

- Mount the collimator in the collimator mount (a) (note the guide groove).
- Attach the goniometer to the guide rods (d) in such a way that the distance s<sub>1</sub> between the slit diaphragm of the collimator and the target arm is approx. 5 cm. Connect the ribbon cable (c) for controlling the goniometer.
- Remove the cap of the end-window counter, insert the end-window counter in the sensor seat (e) and connect the counter tube lead to the socket marked GM-Tube.

Fig. 3 Experiment setup in Bragg configuration

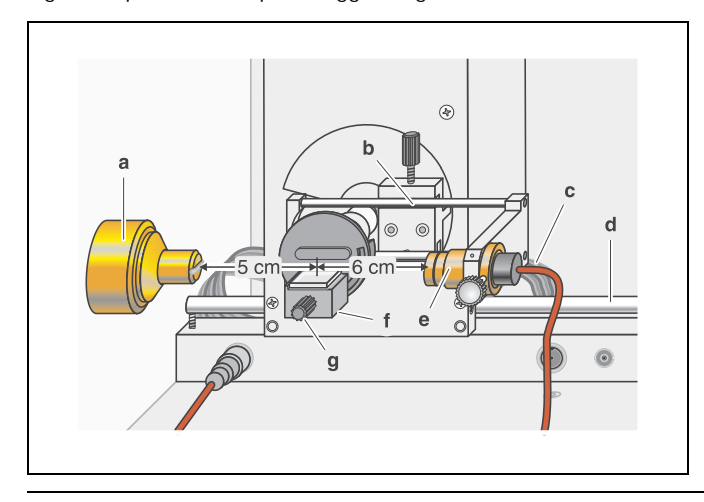

- Adjust the sensor seat (b) until the distance s<sub>2</sub> between the target arm and the slit diaphragm of the sensor seat is approx. 6 cm.
- Attach the target holder with target stage (f).
- Loosen knurled screw (g), lay the NaCl crystal flat on the target stage, carefully raise the stage as far at it will go and then tighten the knurled screw with care (press against the screw lightly to prevent it from stripping).
- Adjust the zero position of the goniometer measuring system as necessary (see Instruction Sheet of x-ray apparatus).

#### Notes:

NaCl crystals are hygroscopic and fragile. Store the crystals in a dry place. Avoid mechanical stresses on the crystal; handle the crystal by the short faces only.

If the counting rate is too low, you can reduce the distance  $s_2$  between the target and the sensor somewhat. However, this distance must not be too small, as otherwise the angular resolution of the goniometer is no longer great enough to separate the characteristic  $K_{\alpha}$  and  $K_{\beta}$  lines.

#### Preparing a PC-based measurement:

- Connect the RS–232 output to the serial interface on the PC (usually COM1 or COM2) using the 9-pin V.24 cable (included with the x-ray apparatus).
- If you have not already done so, install the software "X-ray Apparatus" under Windows 9x/NT (see Instruction Sheet of x-ray apparatus) and select the desired language.

#### Carrying out the experiment

- Start the program "X-ray Apparatus", check to make sure that the x-ray apparatus is properly connected and delete any existing measurement data by clicking the button or pressing F4.
- Set the x-ray high voltage U = 35.0 kV, emission current I = 1.00 mA, measuring time per angular step  $\Delta t = 10$  s and angular step width  $\Delta \beta = 0.1^{\circ}$ .
- Press the COUPLED key on the device to enable 2ϑ coupling of the target and sensor; set the lower limit value of the target angle to 2° and the upper limit to 25°.
- Press the SCAN key to start the measurement and data transmission to the PC.
- When the measurement is finished, save the measurement series to a file under a suitable name using the button a or F2.

#### Measuring example

Fig. 4 shows the measured diffraction spectrum.

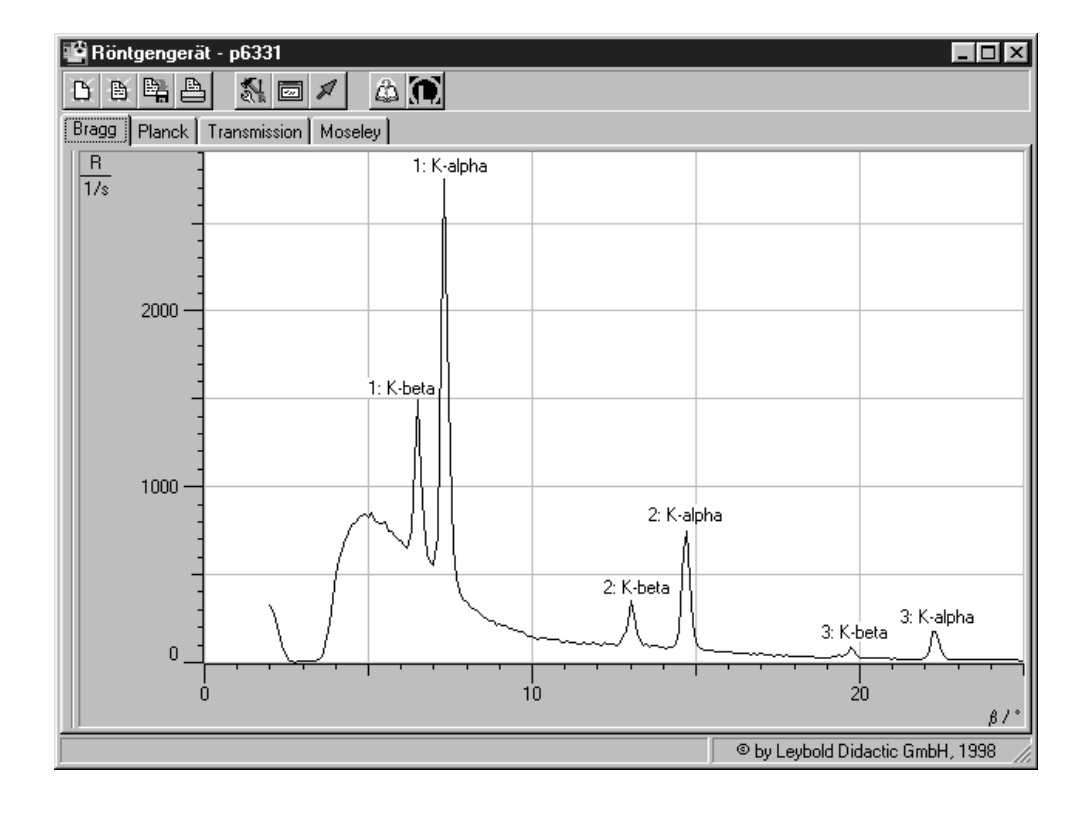

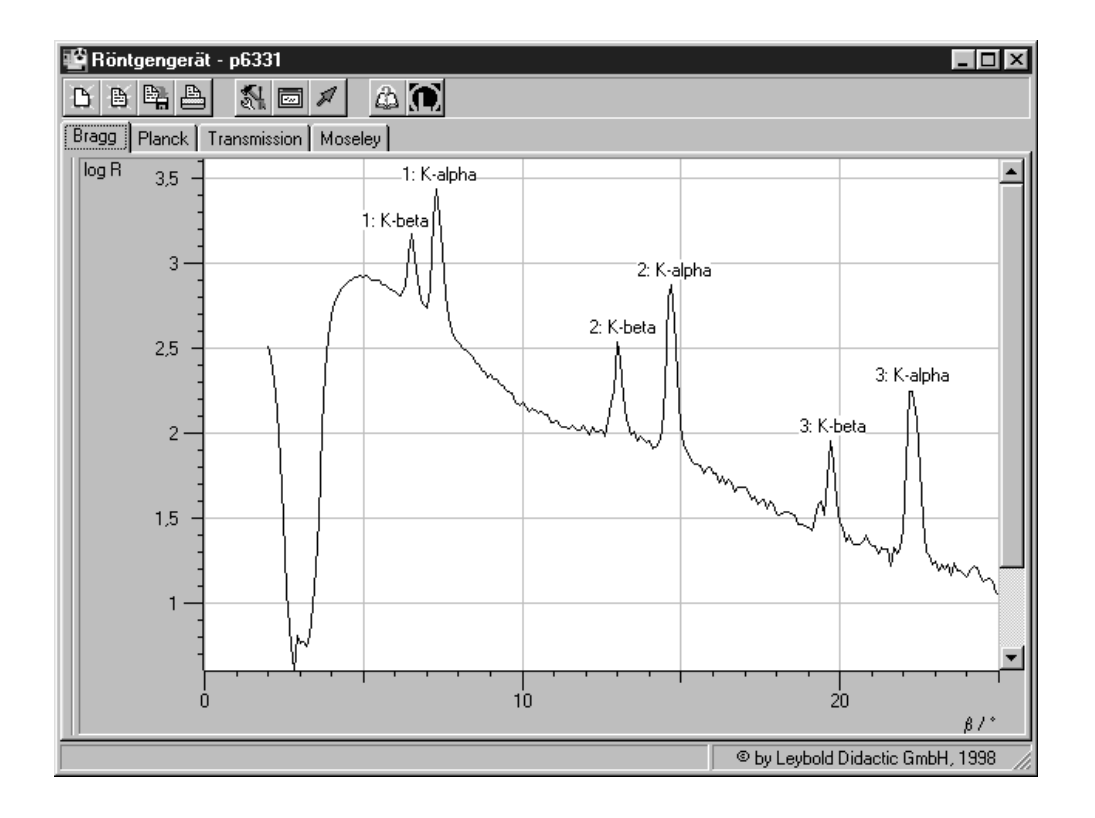

Fig. 4 Diffraction spectrum of x-ray radiation for *Bragg* reflection to the third order at an NaCl monocrystal
Top: linear representation of counting rate *R*Bottom: logarithmic representation of counting rate *R*Parameters of x-ray tube: U = 35 kV and I = 1 mA

## Evaluation

- Access the evaluation functions of the software "X-ray Apparatus" by clicking the right-hand mouse button and select the command "Calculate Peak Center".
- Using the left mouse button, mark the "entire width" of the peaks; if desired, insert the calculated peak center  $\beta$  and the peak width  $\sigma$  in the diagram with Alt+T and note the center as the glancing angle in the measurement table (see tables 3 and 4).
- Save your measurements and evaluations to a suitably named file with the button a or by pressing F2.
- Using the glancing angle  $\vartheta$  and the lattice plane spacing d = 282.01 pm, calculate the wavelength  $\lambda$  using Bragg's law of reflection (IV) (see tables 3 and 4).
- Find the mean values for the individual diffraction orders of the measured wavelengths (see table 5).

Table 3: Measured glancing angles of the Mo  $K_\alpha$  line and the calculated wavelengths  $\lambda$  for the first through third diffraction orders

| n | ϑ(K <sub>α</sub> ) | $\frac{\lambda(K_{\alpha})}{pm}$ |
|---|--------------------|----------------------------------|
| 1 | 7.24°              | 71.08                            |
| 2 | 14.60°             | 71.09                            |
| 3 | 22.20°             | 71.04                            |

Table 4: Measured glancing angles of the Mo  $K_\beta$  line and the calculated wavelengths  $\lambda$  for the first through third diffraction orders

| п | ϑ(K <sub>β</sub> ) | $\frac{\lambda(K_{\beta})}{pm}$ |
|---|--------------------|---------------------------------|
| 1 | 6.42°              | 63.07                           |
| 2 | 12.94°             | 63.15                           |
| 3 | 19.58°             | 63.01                           |

Table 5: Mean value and literature value [2] for the characteristic wavelength  $\lambda$ 

|                  | $\frac{\lambda(K_{\alpha})}{pm}$ | $\frac{\lambda(K_{\beta})}{pm}$ |
|------------------|----------------------------------|---------------------------------|
| Mean value       | 71.07                            | 63.08                           |
| Literature value | 71.08                            | 63.09                           |

## Results

The close agreement of the experimentally determined wavelengths for the characteristic lines with the literature values in table 5 verify the validity of Bragg's law. This simultaneously confirms the wave nature of x-rays, as this property was assumed in the process of deducing this law.

## Additional information

The characteristic  $K_{\alpha}$  and  $K_{\beta}$  lines actually consist of multiple, adjacent discrete lines, which can be observed separately at higher diffraction orders (see Physics Leaflet P 6.3.3.4). Table 1 shows the weighted mean values of the respective individual lines from this substructure.

## Literature

- [1] Handbook of Chemistry and Physics, 52nd Edition (1971–72), The Chemical Rubber Company, Cleveland, Ohio, USA.
- [2] C. M. Lederer and V. S. Shirley, Table of Isotopes, 7th Edition, 1978, John Wiley & Sons, Inc., New York, USA.